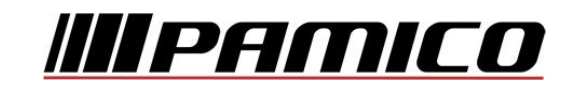

## Nastavení e-mailového účtu v prostředí Mozilla Thunderbird

Spust'te program Mozilla Thunderbird.

Po spuštění dojde k automatickému otevření následujícího okna.

|                                                                                                    |                                                                                                    | 111 4 4                                                                                 |
|----------------------------------------------------------------------------------------------------|----------------------------------------------------------------------------------------------------|-----------------------------------------------------------------------------------------|
| vase jmeno nebo prezdivka                                                                                       | 3                                                                                                    | Hledat                                                                                  |
| Ve spolupráci s řadou poskytova<br>pole výše vložte prosím vaše kře<br>líbí.                                    | telů vám Thunderbird umožn<br>ssní jméno a příjmení nebo jak                                                  | í založit si vlastní poštovní účet. Do<br>kéholiv jiné slovo, které se vám              |
| 🔽 👸 gandi.net                                                                                                   | 🔽 💒 Hover.cc                                                                                                  | om                                                                                      |
|                                                                                                    |                                                                                                    |                                                                                         |
|                                                                                                    |                                                                                                    |                                                                                         |
|                                                                                                    |                                                                                                    |                                                                                         |
|                                                                                                    |                                                                                                    |                                                                                         |
| Zadané výrazy jsou odesílány na                                                                                 | servery Mozilly ( <u>Zásady ochr</u> a                                                                        | any soukromi) a poskytovatelům                                                          |
| Zadané výrazy jsou odesílány na<br>pošty gandi.net ( <u>Zásady ochrany<br/>soukromí, Podmínky služby</u> ) za ú | servery Mozilly ( <u>Zásady ochra</u><br>v soukromí, Podmínky služby)<br>ičelem nelezení dostupných a         | any <u>soukromi</u> ) a poskytovatelům<br>a Hover.com ( <u>Zásady ochrany</u><br>adres. |
| Zadané výrazy jsou odesílány na<br>pošty gandi.net ( <u>Zásady ochrany<br/>soukromí, Podmínky služby</u> ) za ú | servery Mozilly ( <u>Zásady ochra</u><br>v <u>soukromí, Podmínky služby</u> )<br>ičelem nelezení dostupných a | <u>any soukromí</u> ) a poskytovatelům<br>a Hover.com ( <u>Zásady ochrany</u><br>adres. |

Pokud nechcete využít založení poštovního účtu na uvedených serverech, poštovní účet již vlastníte a chcete pouze provést jeho nastavení v prostředí programu, klikněte na "Přeskočit průvodce a použít existující e-mail".

V případě, že k automatickému otevření výše uvedeného okna nedojde, klikněte v hlavním okně programu v části **Vytvořit nový účet** na **"E-mail"**.

| Thunderbird                                                       |  |
|-------------------------------------------------------------------|--|
| Účty                                                              |  |
| Vytvořit nový účet:     E-mail   Chat   Diskusní skupina   Kanály |  |
|                                                                   |  |

Následně se Vám otevře okno **Založení poštovního účtu**. V nastavení vyplňte **Vaše jméno**, **E-mail** a **Heslo** k Vašemu e-mailovému účtu.

| Založení poštovníh                                | o účtu                                                               |                                             | ×              |
|---------------------------------------------------|----------------------------------------------------------------------|---------------------------------------------|----------------|
| ⊻aše jméno:<br>E-mai <u>l</u> :<br><u>H</u> eslo: | Iméno Příjmení<br>email@example.com<br>Heslo<br>I Pamatovat si heslo | Vaše jméno tak, jak se bude zobrazovat osta | tním.          |
| Získat <u>n</u> ový                               | účet                                                                 | Pokračovat                                  | <u>Z</u> rušit |

Po kliknutí na "**Pokračovat**" dojde k spojení se serverem zřizovatele poštovní schránky, během kterého, pokud tento proces proběhne korektně, dojde k nastavení **zbývajících parametrů** nastavení e-mailového účtu.

Nyní je Váš poštovní účet nastaven a **připraven** pro použití v prostředí poštovního klienta Mozilla Thunderbird.

## POZN:

Pokud **nedojde** k automatickému nastavení účtu na základě kontaktování serveru zřizovatele poštovní schránky, bude nutné zadat **údaje** k účtu **manuálně**:

| <u>V</u> aše jméno:                                | Vaše jméno tak, ja | k se bude zobrazovat     | ostatním.                         |                                                                   |
|----------------------------------------------------|--------------------|--------------------------|-----------------------------------|-------------------------------------------------------------------|
| E-mai <u>l</u> :<br>Heslo:                         |                    |                          |                                   |                                                                   |
| <br>☑ <u>P</u> amatovat s                          | i heslo            |                          |                                   |                                                                   |
|                                                    |                    |                          |                                   |                                                                   |
|                                                    |                    |                          |                                   |                                                                   |
|                                                    |                    |                          |                                   |                                                                   |
|                                                    | Název serveru      | Port                     | SSL                               | Autentizace                                                       |
| Příchozí POP3                                      | Název serveru      | Port<br>Auto 👻           | SSL<br>Autodetekce                | Autentizace           Autentizace           Autodetekce           |
| Příchozí POP3<br>Odchozí SMTP                      | Název serveru      | Port<br>Auto •<br>Auto • | SSL<br>Autodetekce<br>Autodetekce | Autentizace  Autodetekce  Autodetekce  Autodetekce  Autodetekce   |
| Příchozí POP3<br>Odchozí SMTP<br>Uživatelské jméno | Název serveru      | Port<br>Auto •<br>Auto • | SSL<br>Autodetekce<br>Autodetekce | Autentizace       Autodetekce       Autodetekce       Autodetekce |
| Příchozí POP3<br>Odchozí SMTP<br>Uživatelské jméno | Název serveru      | Port<br>Auto •<br>Auto • | SSL<br>Autodetekce<br>Autodetekce | Autentizace  Autodetekce  Autodetekce  Autodetekce                |
| Příchozí POP3<br>Odchozí SMTP<br>Uživatelské jméno | Název serveru      | Port<br>Auto •<br>Auto • | SSL<br>Autodetekce<br>Autodetekce | Autentizace  Autodetekce  Autodetekce                             |

V horní části tohoto okna vyplňte Vaše jméno, E-mail a Heslo k Vašemu e-mailovému účtu.

V dolní části název a typ příchozího a odchozího serveru.

Typ příchozího serveru zřizovatele Vaší e-mailové schránky je ve většině případů POP3. Název příchozího serveru je např. pro Seznam.cz: pop3.seznam.cz. Do kolonky **Název** serveru pro **Odchozí** zadejte: smtp.pamico-czech.cz

Kolonka **Uživatelské jméno** by měla být automaticky **předvyplněna** po zadání údajů v horní části okna. Pokud kolonka **vyplněna není**, zadejte **ručně** Vaše uživatelské jméno (nejčastěji část e-mailové adresy před znakem zavináče).

Po kliknutí na tlačítko **"Hotovo"** by měl být Váš poštovní účet nastaven a **připraven** pro použití v prostředí poštovního klienta Mozilla Thunderbird.